# **OpenESSENCE** Administration Guide

For the OpenESSENCE demo site

Prepared by The Johns Hopkins University Applied Physics Laboratory for the Armed Forces Health Surveillance Center, Division of GEIS Operations

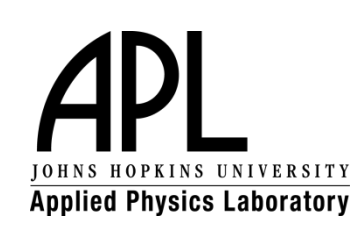

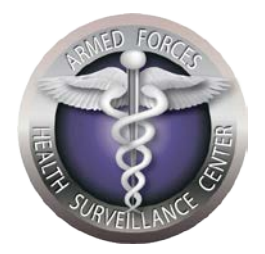

# Table of Contents

| INTRODUCTION                        | 2  |
|-------------------------------------|----|
| GETTING STARTED                     | 2  |
| Log in to the OpenEssence Demo Site | 2  |
| ADMINISTRATION                      | 4  |
| Add a District                      | 5  |
| Add an Age Group                    | 6  |
| Add a Diagnosis                     | 7  |
| Add a Symptom                       | 8  |
| Add a Temperature Grouping          | 9  |
| Create a New User                   | 10 |
|                                     |    |

•

# INTRODUCTION

OpenESSENCE is highly flexible and customizable. Components such as data types, records types, column names, language and font are all customizable. Each implementation of the system will be unique. The best way to start learning about the tool is to use the OpenESSENCE demonstration (or 'demo') site, which is hosted by JHU/APL. The site contains sample data, and allows for entry of both cased-based and aggregate data. All of the OpenESSENCE analysis and visualization tools are available on the demo site. The site is meant to be a representation of an actual instance of OpenESSENCE that would be implemented in a country, region, or geographic area.

This Administration Guide is based on the OpenESSENCE demo site. An actual implementation of OpenESSENCE will likely appear different than the demo site. However, the administration features and concepts remain the same.

# **GETTING STARTED**

OpenESSENCE includes several administration functions which are accessible using an administrator username and password. In the demo site, the following lists can be administered: Districts, Age Groups, Diagnoses, Symptoms, Temperature Groupings, and Users. These lists are maintained as reference tables in the OpenESSENCE database. An OpenESSENCE administrator can maintain these lists as needed. For example, a new username and password can be created when a new individual needs access to OpenESSENCE. Or, the list of available districts and age groups can be modified as needed. The lists are used in the data entry and query forms in OpenESSENCE.

Since OpenESSENCE is highly customizable, an actual implementation will likely have more administration options (more lists that can be maintained), depending on the data elements that have been chosen to be collected. For example, there may be a list of reportable diseases available when entering a new case visit record. That list can be maintained by the OE administrator.

The subsequent sections of this guide describe the administration functions available on the OpenESSENCE demo site.

#### Log in to the OpenEssence Demo Site

1. Using a web browser, go to the following web address: https://128.244.178.159/openessence

- 2. In the **Username** field, type the username.
- 3. In the **Password** field, type the password.

NOTE: After the initial installation, OE has two default accounts, (one for user and one for administrator). To access the administration options, you must login using the administrator account.

- 4. Select the appropriate language from the **Select Language** list.
- 5. Click Login.

| APL                                                                                                    | OpenESSENCE Demo                                         |  |  |  |
|----------------------------------------------------------------------------------------------------|----------------------------------------------------------|--|--|--|
| 6                                                                                                    | Please login Username: Password: Language: English Login |  |  |  |
| APL                                                                                                    |                                                          |  |  |  |
| This information is for Authorized use only.<br>Your ability to access this information is granted with the expectation and understanding that you will comply with and not violate privacy information policies. This is a private system<br>and is only to be used by authorized users. By continuing, the user is stating that they are the indicated user.                                                                                                    |                                                          |  |  |  |
| PROTOTYPE DISCLAIMER<br>IN OWARRANTY<br>THE JOHNS HOPKINS UNIVERSITY APPLIED PHYSICS LABORATORY (IHUAPL) PROVIDES THIS OPENESSENCE PROTOTYPE SOFTWARE FREE OF CHARGE AND "AS IS"<br>WITHOUT WARRANTY OF ANY KIND. HUJAPL DOES NOT WARRANT THAT (I) THE SOFTWARE WILL BE UNINTERRUPTED OR ERROR FREE, OR (II) THE DATA PRODUCED BY<br>THE SOFTWARE WILL BE ERROR FREE, HUJAPL DISCLAMS ALL WARRANT THAT (II) THE SOFTWARE WILL BE UNINTERRUPTED OR ERROR FREE, OR (III) THE DATA PRODUCED BY<br>THE SOFTWARE WILL BE ERROR FREE, HUJAPL DISCLAMS ALL WARRANT THES, WHETHER EVPRESS OR MUHELID, INCLUDING (BUT NOT LIMITED TO) ANY AND ALL MPILED<br>WARRANTIES OF PERFORMANCE, MERCHANTABLITY, FITNESS FOR A PARTICULAR PURPOSE, NON-INFERINGEMENT, NON-INTERFERENCE, AND ACCURACY OF<br>INFORMATIONAL CONTENT. YOU THE USER ASSUME THE ENTIRE RISK AND LIABILITY OF USING THIS SOFTWARE OR THE DATA PRODUCED THEREBY, INCLUDING USE IN<br>COMPLIANCE WITH ANY THIRD PARTY RIGHTS. JHUIAPL, SHALL NOT BE LIABLE FOR ANY ACTUAL, INDIRECT, CONSEQUENTIAL, SPECIAL OR OTHER DAMAGES ARISING<br>FROM THE USE OF, OR INABILITY TO USE, THIS SOFTWARE OR THE DATA PRODUCED THEREBY, INCLUDING, BUT NOT LIMITED TO, ANY DAMAGES FOR LOST PROFITS,<br>BUSINESS INTERRUPTION OR LOSS OF DATA EVEN IF JUILAPL HAS BEEN ADVISED OF THE PROBABILITY OF SUCH DAMAGES.<br>NOT FOR PUBLIC DISCLOSURE |                                                          |  |  |  |

A typical OpenESSENCE installation has two types of accounts or user-roles (a general user and an administrator). For example, a user account allows for general data entry, modification, deletion, and analysis. Multiple accounts can be created, so that each user can have a unique user name. An administrator account allows for maintenance of reference tables and creation of additional user accounts.

### **ADMINISTRATION**

The Administration options in OpenESSENCE are designed to be used by the system administrator and are only available on the screen when logged in using an administrator account. The administration options for the demo site include:

- District Maintenance
- Age Groups Maintenance
- Diagnoses
- Symptoms
- Temperature Groupings
- Users
- Navigation Menu 🖃 🔲 Data Entry Enter Individual Patient Data Enter Aggregate Patient Data 🖃 🕘 Analysis and Visualization View Individual Patient Sx/Dx View Individual Patient Data View Aggregate Patient Data View Aggregate Data Latency View Aggregate Site Report 😑 黒 Administration Districts Age Groups Diagnoses Symptoms Temperature Groupings Users 🖃 🕜 About Welcome
- Add, edit, or delete districts (used in the **District** pull-down list on the data input and query forms) Add, edit, or delete age groups Add, edit, or delete items from the list of diagnoses (used in data entry and query forms) Add, edit, or delete items from the list symptoms (used in data entry and query forms) Set the Fever/No Fever minimum and maximum Add, edit, or delete user accounts

#### Add a District

- 1. On the OpenESSENCE Demo screen, locate the Navigation Menu on the left.
- 2. Under **Administration**, click **Districts**. A new tab named **Districts** appears in the right hand window of the Demo screen.
- 3. Click New to add a new district. A new tab appears below the list of existing districts.
- 4. Enter the appropriate information in the data fields. All of the fields are required.

NOTE: The **Order** field is used to define the order in which the districts will appear in the pull-down list (in the data entry forms and query forms). The lower the order number, the higher that item will appear in the list. For example, District 1 has an order number of 1 and District 2 has an order number of 2; therefor District 1 will appear ahead of District 2 in the pull-down list.

| Districts *     |             |       |  |  |
|-----------------|-------------|-------|--|--|
| New Edit Delete |             |       |  |  |
| Districts       |             |       |  |  |
| OE-ID 🔺         | Name        | Order |  |  |
| D1              | District 1  | 1     |  |  |
| D10             | District 10 | 10    |  |  |
| D11             | District 11 | 11    |  |  |
| D12             | District 12 | 12    |  |  |
| D13             | District 13 | 13    |  |  |
| D14             | District 14 | 14    |  |  |
| D15             | District 15 | 15    |  |  |
| D16             | District 16 | 16    |  |  |
| D17             | District 17 | 17    |  |  |
| D18             | District 18 | 18    |  |  |
| D19             | District 19 | 19    |  |  |
| D2              | District 2  | 2     |  |  |
|                 |             | 00    |  |  |
| Page 1 of 1     |             |       |  |  |
| New ×           |             |       |  |  |
| OE-ID:*         |             |       |  |  |
| Name:*          |             |       |  |  |
| Order:*         |             |       |  |  |
|                 |             |       |  |  |
|                 |             |       |  |  |

- 5. Click **Save** to create the new district.
- 6. To modify or delete an existing district, select the relevant district from the list of districts, and then click **Edit** or **Delete** from the menu bar in the **Districts** tab.

#### Add an Age Group

- 1. On the OpenESSENCE Demo screen, locate the Navigation Menu on the left.
- 2. Under **Administration**, click **Age Groups**. A new tab named **Age Groups** appears in the right hand window of the Demo screen.
- 3. Click **New** to add a new age group. A new tab appears below the list of existing age groups.
- 4. Enter the appropriate information in the data fields.

Age Groups × New... Edit. OE-ID Age Group Age Group Minimum (Inclusive) Age Group Maximum (Inclusive) Order 4 1 0-1 year old 0 0 00 11 4 01 1-4 yrs old 1 12 5-14 yrs old 5 14 05 15 24 15 13 15-24 yrs old 14 25-34 yrs old 25 34 25 2 35 35 35-44 yrs old 44 45 45 3 45-54 yrs old 54 4 55 55 55-64 yrs old 64 5 65-74 yrs old 74 65 65 2 6 75+ yrs old 75 999 75 🖸 🖸 | Page 1 of 1 | 🖸 🗐 | 🕤 New... × Age Group:\* Age Group Minimum (Inclusive):3 Age Group Maximum (Inclusive):\* Order:

NOTE: The **Order** field functions the same way as described previously.

- 5. Click Save to create the new age group.
- 6. To modify or delete an existing age group, select the relevant age group from the list of age groups, and then click **Edit** or **Delete** from the menu bar in the **Age Groups** tab.

#### Add a Diagnosis

- 1. On the OpenESSENCE Demo screen, locate the Navigation Menu on the left.
- 2. Under **Administration**, click **Diagnoses**. A new tab named **Diagnoses** appears in the right hand window of the Demo screen.
- Click New to add a new diagnosis. A new tab appears below the list of existing diagnoses.
- 4. Enter the appropriate information in the data fields.

| Diagnoses *           |                      |         |  |
|-----------------------|----------------------|---------|--|
| New Edit              |                      |         |  |
| *                     |                      |         |  |
| OE-ID                 | Name                 | Order 🔺 |  |
| 1                     | Asthma               | 1       |  |
| 2                     | Bronchitis           | 2       |  |
| 3                     | Cholera              | 3       |  |
| 4                     | Dengue               | 4       |  |
| 5                     | Diarrhea/Vomiting    | 5       |  |
| 6                     | Ear Infection        | 6       |  |
| 7                     | HIV                  | 7       |  |
| 8                     | Malaria              | 8       |  |
| 9                     | Measles              | 9       |  |
| 10                    | Bacterial Meningitis | 10      |  |
| 11                    | Typhoid              | 11      |  |
| 12                    | URTI                 | 12      |  |
| 🖸 🖸 Page 1 of 1 🖸 🖸 S |                      |         |  |
| New ×                 |                      |         |  |
| Diagnosis Name:*      |                      |         |  |
| Order:                |                      |         |  |
| Save                  |                      |         |  |

- 5. Click **Save** to add the new diagnosis to the list.
- 6. To modify or delete an existing diagnosis, select the relevant diagnosis from the list and then click **Edit** or **Delete** from the menu bar in the **Diagnoses** tab.

#### Add a Symptom

- 1. On the OpenESSENCE Demo screen, locate the Navigation Menu on the left.
- 2. Under Administration, click Symptoms. A new tab named Symptoms appears in the right hand window of the Demo screen.
- Click New to add a new symptom. A new tab appears below the list of existing symptoms.
- 4. Enter the appropriate information in the data fields.

| Symptoms *            |                |         |  |
|-----------------------|----------------|---------|--|
| New Edit Delete       |                |         |  |
| A                     |                |         |  |
| OE-ID                 | Name           | Order 🔺 |  |
| 1                     | Abdominal Pain | 1       |  |
| 2                     | Cold           | 2       |  |
| 3                     | UNKNOWN3       | 3       |  |
| 4                     | Coryza         | 4       |  |
| 6                     | Cough          | 6       |  |
| 7                     | Dehydration    | 7       |  |
| 8                     | Diarrhea       | 8       |  |
| 9                     | Fever          | 9       |  |
| 10                    | Flushing       | 10      |  |
| 11                    | Headache       | 11      |  |
| 12                    | Joint Pain     | 12      |  |
| 13                    | Muscle Pain    | 13      |  |
| 14                    | Nosebleed      | 14      |  |
| 15                    | Rash           | 15      |  |
| 16                    | Shock          | 16      |  |
| 17                    | Sore throat    | 17      |  |
| 18                    | Stomach Pain   | 18      |  |
| 19                    | Vomit          | 19      |  |
| C C Page 1 of 1 C O S |                |         |  |
| New ×                 |                |         |  |
| Symptom Name:*        |                |         |  |
| Order:                |                |         |  |
|                       |                |         |  |
| Save                  |                |         |  |

- 5. Click **Save** to add the new symptom to the list.
- 6. To modify or delete an existing diagnosis, select the relevant symptom from the list and then click **Edit** or **Delete** from the menu bar in the **Symptoms** tab.

#### Add a Temperature Grouping

Two temperature groupings currently exist in the OE demo site: Fever and No Fever. The Fever temperature range is set to 100°F or greater. The No Fever temperature range is set to 99.999°F or less. If necessary, you can add adjust these temperature range groupings or add a new grouping.

- 1. On the OpenESSENCE Demo screen, locate the Navigation Menu on the left.
- 2. Under Administration, click Temperature Groupings. A new tab named Temperature Groupings appears in the right hand window of the Demo screen.
- 3. Click **New** to add a new temperature grouping. A new tab appears below the list of existing temperature groupings.

| Temperature Groupings *                                                                                                    |                        |                               |                               |         |
|----------------------------------------------------------------------------------------------------|------------------------|-------------------------------|-------------------------------|---------|
| New Edit I                                                                                                    | New Edit Delete        |                               |                               |         |
| <b>R</b>                                                                                                    |                        |                               |                               |         |
| OE-ID                                                                                                    | Temperature Group Name | Temperature(F) Minimum (Inclu | Temperature(F) Maximum (Inclu | Order 🔺 |
| 2                                                                                                    | Fever                  | 100                           | 200                           | 1       |
| 3                                                                                                    | No Fever               | 0                             | 99.999                        | 2       |
| Image         1         Image         1         Image         Image </th |                        |                               |                               |         |
| Temperature Group<br>Name:*                                                                                                    |                        |                               |                               |         |
| Temperature(F<br>(Inclusive):*                                                                                                    | ) Minimum              |                               |                               |         |
| Temperature(F<br>(Inclusive):*                                                                                                    | ) Maximum              |                               |                               |         |
| Order:                                                                                                    |                        |                               |                               |         |
|                                                                                                    |                        |                               |                               |         |

- 4. Click **Save** to create the new grouping.
- 5. To modify or delete an existing temperature grouping, select the relevant grouping from the list and then click **Edit** or **Delete** from the menu bar in the **Temperature Groupings** tab.

#### **Create a New User**

- 1. On the OpenESSENCE Demo screen, locate the Navigation Menu on the left.
- 2. Under **Administration**, click **Users**. A new tab named **Users** appears in the right hand window of the Demo screen.
- 3. Click **New** to add a new user. A new tab appears below the list of existing users.
- 4. Enter the information for the new user in the appropriate fields.

NOTE: Enable, Non-Expired, Credentials Non-Expired, and Account Non-Locked should all be checked when creating a new user account. You can use these options to disable or lock user accounts at a later time if necessary. User accounts can also be edited and deleted when necessary. The **Password** field has an automatic strength checker to ascertain the strength of your password.

| New ×                     |         |             |           |              |
|---------------------------|---------|-------------|-----------|--------------|
| UserName:*                |         |             |           |              |
| Password:*                |         |             |           |              |
| Confirm Password:*        |         |             |           |              |
| Enabled:*                 |         |             |           |              |
| Non-Expired:*             |         |             |           |              |
| Credentials Non-Expired:* |         |             |           |              |
| Account Non-Locked:*      |         |             |           |              |
| Role(s):*                 |         |             | Add Remov | e Remove All |
|                           | OE-ID 🔺 | Description |           |              |
|                           |         |             |           |              |
|                           |         |             |           |              |
|                           |         |             |           |              |
|                           |         |             |           |              |
|                           |         |             |           |              |
|                           |         |             |           |              |
|                           |         |             |           |              |
|                           |         |             |           |              |

5. You must add a role for the new user, to define whether it is regular user account or an administrator account. Click **Add** from the table next to the **Roles** field. A list of existing roles appears in a new window.

| Search          |                         | ×                     |
|-----------------|-------------------------|-----------------------|
| Query Entry     |                         |                       |
| OE-ID:          |                         |                       |
|                 |                         |                       |
| Clear Details   |                         |                       |
|                 | _                       |                       |
| Results         |                         |                       |
| OE-ID 🔺         | Description             |                       |
| ROLE_ADMIN      | Access to applications  |                       |
| ROLE_CELL       | Cell Use Only           |                       |
| ROLE_USER       | Access to data entry an |                       |
|                 |                         |                       |
|                 |                         |                       |
|                 |                         |                       |
|                 |                         |                       |
|                 |                         |                       |
|                 |                         |                       |
|                 |                         |                       |
|                 |                         |                       |
|                 |                         |                       |
|                 |                         |                       |
|                 |                         |                       |
| C C Page 1 of 1 |                         | Displaying 1 - 3 of 3 |
|                 |                         | OK Consul             |
|                 |                         |                       |

6. Select a role and click **OK**.

NOTE: ROLE\_CELL is used only for data being entered into OpenESSENCE via SMS; it should not be selected as a role for an OpenESSENCE account.

- 7. Click **Save** to finish creating the new user.
- 8. To modify or delete an existing user, select the relevant user from the list of users, and then click **Edit** or **Delete** from the menu bar in the **Users** tab.